## How to Assign An Archive Policy Using:

## **Outlook for the Web**

1. Login to Outlook on the Web <u>mail.office365.com</u>.

**2.** Right-click the folder to which you want to assign an archive policy.

**3.** From the pull-down menu that appears, select Assign Policy.

**4.** From the Archive Policy drop-down menu, choose the archive policy you wish to apply.

| Search Mail and People                                                                                                    | New      Vero Day     rew subfolder     re     all                                                                                                    | Delete all Mark all as read Filter  Feam Meeting • MIT at 2:00 PM Edward; Osting,Lesl Mised Account 6/29/2017                                                                                                    |
|----------------------------------------------------------------------------------------------------|----------------------------------------------------------------------------------------------------|----------------------------------------------------------------------------------------------------|
| <ul> <li>Folders</li> <li>Zero Day</li> <li>Create</li> <li>INC Tix</li> <li>InfDSIT</li> <li>InFEMAIL</li> <li>calendar items</li> <li>yersonal</li> <li>ServiceNow</li> <li>Work in Progress</li> <li>Checklist</li> <li>Conversation History</li> <li>Junk Email</li> <li>S1</li> <li>Notes</li> <li>RSS Subscriptions</li> <li>Scheduled</li> <li>Personal Archive - Drury,Carolyn P</li> </ul>                                          | Zero Day<br>new subfolder<br>te<br>all                                                                                                    | Filter V Team Meeting • MIT at 2:00 PM  Edward; Osting,Lesl Imised Account 6/29/2017                                                                                                    |
| Zero Day     Create       ~ INC Tix     Renam       ~ InfDSIT     Delete       ~ INFEMAIL     Delete       ~ calendar items     Add to       ~ personal     Move.       ~ ServiceNow     Mark a       ~ Work in Progress     Assign       Checklist     Permis       Conversation History     Junk Email       51     Notes       9     RSS Subscriptions       Scheduled                                                                    | new subfolder<br>ne<br>all                                                                                                    | Team Meeting • MIT at 2:00 PM 🛗<br>Edward; Osting,Lesl !<br>mised Account 6/29/2017                                                                                                    |
| <ul> <li>INC Tix</li> <li>Renam</li> <li>InfDSIT</li> <li>Delete</li> <li>Calendar items</li> <li>Add to</li> <li>personal</li> <li>Move.</li> <li>ServiceNow</li> <li>Mark a</li> <li>Work in Progress</li> <li>Assign</li> <li>Checklist</li> <li>Permis</li> <li>Conversation History</li> <li>Junk Email</li> <li>S1</li> <li>Notes</li> <li>RSS Subscriptions</li> <li>Scheduled</li> <li>Personal Archive - Drury,Carolyn P</li> </ul> | ne<br>:<br>: all                                                                                                    | Edward; Osting,Lesl !<br>mised Account 6/29/2017                                                                                                    |
| Checklist Permis<br>Conversation History<br>Junk Email 51<br>Notes 9<br>RSS Subscriptions<br>Scheduled<br>Personal Archive - Drury,Carolyn P                                                                                                    | INC Tix Rename Edward; O     InfDSIT Delete mised Accoun     INFEMAIL Delete all     calendar items Add to Favorites el Owen; J     personal Move sieted. 0-Day n     ServiceNow Mark all as read ol. Owen     Work in Progress Assign policy > Archive po | essage we are receiving is turning aro<br>el Owen; Jeffers,Jac<br>6/12/2017<br>ileted. 0-Day mailibox archive complet<br>el Owen<br>Archive eolity                                                                                                    |
| Conversation History<br>Junk Email 51<br>Notes 9<br>RSS Subscriptions<br>Scheduled<br>Personal Archive - Drury,Carolyn P                                                                                                    | sions                                                                                                    | Personal 1 year move to archive (1 year)                                                                                                    |
| Archive<br>Cabinet<br>AD Team emails<br>D&M Team Projects<br>RAVE                                                                                                    | isions<br>Jeffers,Jacob<br>• oday<br>Good Moming, I r<br>svcmarch@k<br>Netmail Execution<br>- Trace HTML file<br>Purcell,Micha<br>• oday<br>Jobs are running.                                                                                              | Personal 1 year move to archive (1 year)<br>Personal 5 year move to archive (5 years)<br>✓ Use parent folder policy<br>Labels<br>1 Week Delete (7 days)<br>1 Month Delete (1 month)<br>6 Month Delete (6 months)<br>✓ Use parent folder policy<br>From: Jeffers,Jacob Edward Sent: Wed |

## Microsoft Outlook 2016

**1.** In Outlook click the custom created folder to which you want to assign an archive policy.

- 2. From the Outlook Ribbon, select the Folder tab.
- **3.** From the folder menu, click the Policy button.

**4.** From the Online Archive Policy drop-down menu, choose the archive policy you wish to apply.

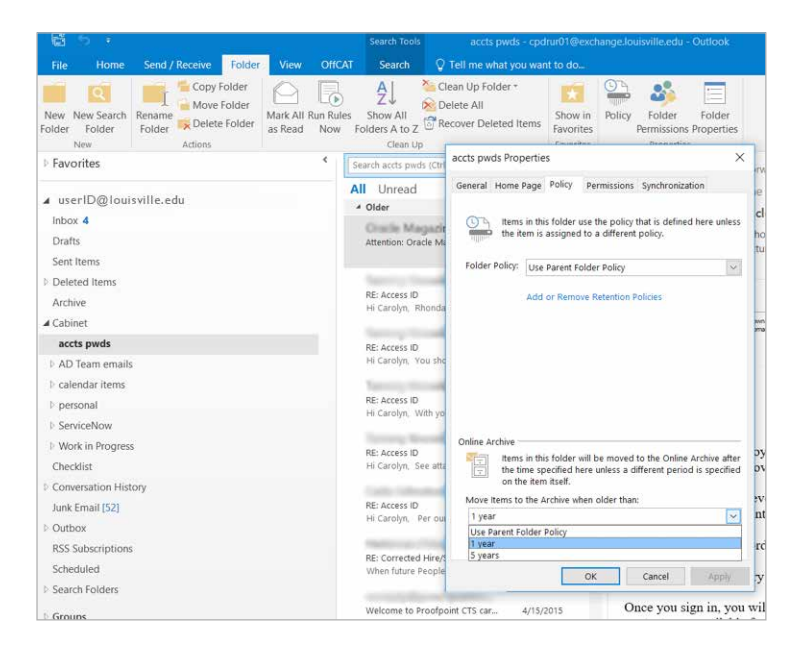